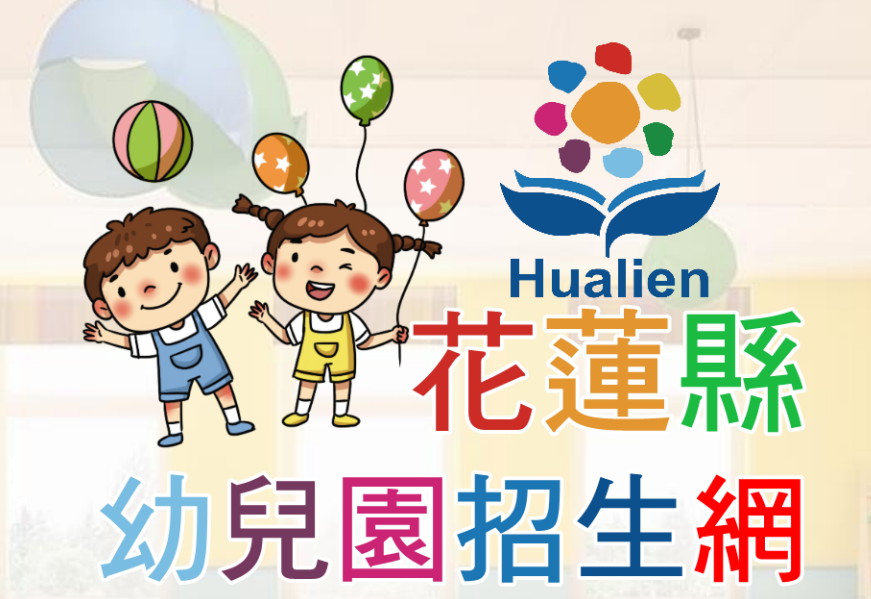

家長操作說明 https://kid-online.hlc.edu.tw

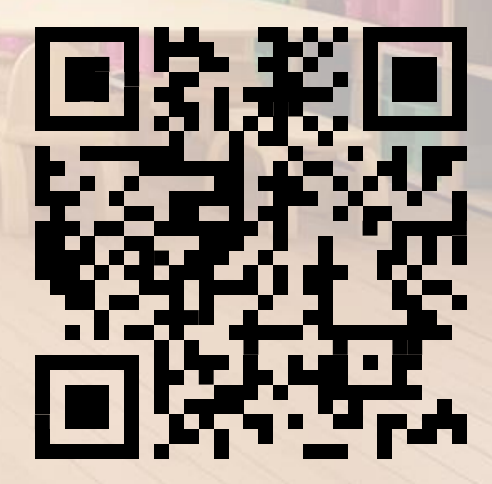

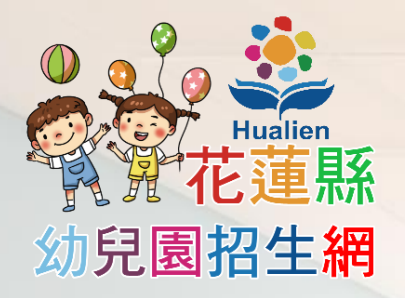

## 家長註冊及登入

| #⊞ <b>内</b>           | 所消息                   | ❷ 實施計畫             | <b>印</b> 同所資訊 |
|-----------------------|-----------------------|--------------------|---------------|
| 学花蓮縣幼兒                | 記園招生網                 |                    |               |
| Hualien               | 🖻 家長帳號註冊 <b>(首</b> 次使 | 用需先註冊)             |               |
| <u> い</u> が 見 園 招 生 網 | ③ 請翰入手機號碼10碼          | 已經用手機簡訊註冊過的請 📙 直接登 |               |
| 水 交 豆 八<br>□ 帳號註冊     |                       | ② 系統用簡訊傳送驗證碼到您的引   | -#            |
| □ 直接登入                | ③ 請查看商訊,輸入驗           | 發展                 |               |
| 園所登入                  |                       | ④ 輸入完單,完成驗證並登入系    |               |
|                       |                       |                    |               |
| 27                    |                       |                    |               |
|                       | 花麺縣政府教育成              | © 2025 隱私政策·服務條款   |               |

• 進入網站首頁後 在左邊選單中可找 到「家長登入」的 選項,下方有2個按 **新**: • 帳號註冊:第一次 使用本系統需先進 行手機認證註冊 • 直接登入:已經完 成認證並取得密碼 的,可以直接登入 系統

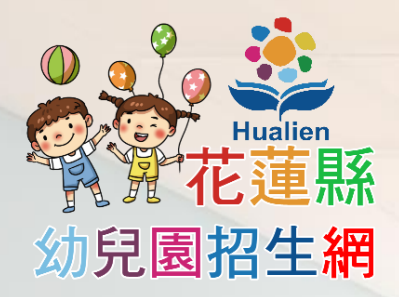

### **~** 首次使用請先用手機號碼註冊

|   | る部業                                          | 消息                           | 🕒 實施計畫                                     | <b>印</b> 國所資訊 |   |
|---|----------------------------------------------|------------------------------|--------------------------------------------|---------------|---|
|   | \$ 花蓮縣幼兒                                     | 記園招生網                        |                                            |               | / |
|   | ●<br>●<br>●<br>Prualen<br>が<br>花蓮縣<br>幼兒園招生網 | 🖻 家長帳號註冊(首-                  | 次使用需先註冊)<br><sub>已經用手機商訊註冊過的請</sub> 🔒 直接亞入 |               |   |
| 2 | 家長登入                                         | <ul> <li>③ 請輸入手機號</li> </ul> |                                            |               |   |
| K | ☐ 帳號註冊<br>☐ 直接登入                             | ③ 請查看簡訊,                     | ② 系統用尚許傳送廠證嘴到恐的手<br>輸入驗證碼                  |               |   |
|   | 園所登入                                         |                              | ④ 輸入完單,完成驗證並登入系約                           |               | 4 |
|   |                                              |                              |                                            |               |   |
|   | 4                                            |                              |                                            |               |   |

• 輸入手機號碼純數 字10碼,不含-號 • 門號格式正確, 系 統會用簡訊傳送驗 證碼到您的手機 • 手機若不允許接收 商業簡訊可能會收 不到·請洽您的門 號系統商

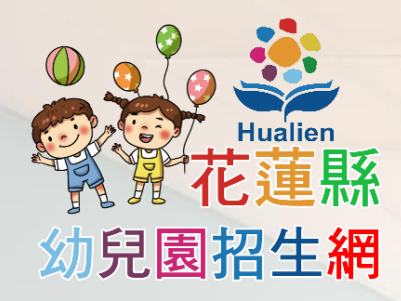

# **秋秋** 10分鐘內只能發一次簡訊

|        | 已經用手機簡訊註冊過的請 直接登入                     |   |
|--------|---------------------------------------|---|
| (1) 詞期 | 入于機號碼口碼                               | l |
|        | ⊕ kid-online.hlc.edu.tw               |   |
|        | 10分鐘之內已發送過驗證碼,請稍後再試!                  |   |
| ③請望    | · · · · · · · · · · · · · · · · · · · |   |
|        |                                       | l |

• 為防止系統遭受攻 擊,同一門號10分 鐘內只允許發送一 次簡訊

• 如果確實未收到簡 訊,請先洽詢門號 系統商

•10分鐘後可再測試 一次看看,或換其 他家人門號

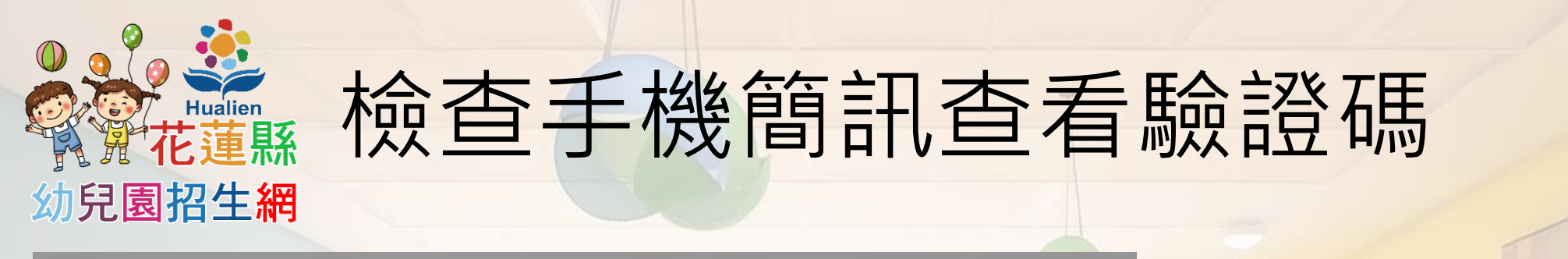

| ● 家長帳号 | 號註冊(首次使用需先註冊)                                                                         |
|--------|---------------------------------------------------------------------------------------|
|        | 已經用手機簡訊註冊過的請 ] 直接登入<br>① 請輸入手機號碼10碼                                                   |
|        | <ul> <li>● kid-online.hlc.edu.tw</li> <li>簡訊驗證碼已發送,請查看您的手機簡訊</li> <li>④ 請译</li> </ul> |
|        | ④ 輸入完畢·完成驗證並登入系統                                                                      |

• 若手機號碼無誤 簡訊發送也正常 畫面中會跳出訊息 提醒您查看手機簡 訊收取驗證碼。 17:29 11 5G 63+ +886 911-518-077 訊息・SMS 今天 17:27 花蓮縣幼兒園招生網通知,您 的驗證碼及預設的登入密碼 為: 219509, 請於10分鐘內 完成驗證。

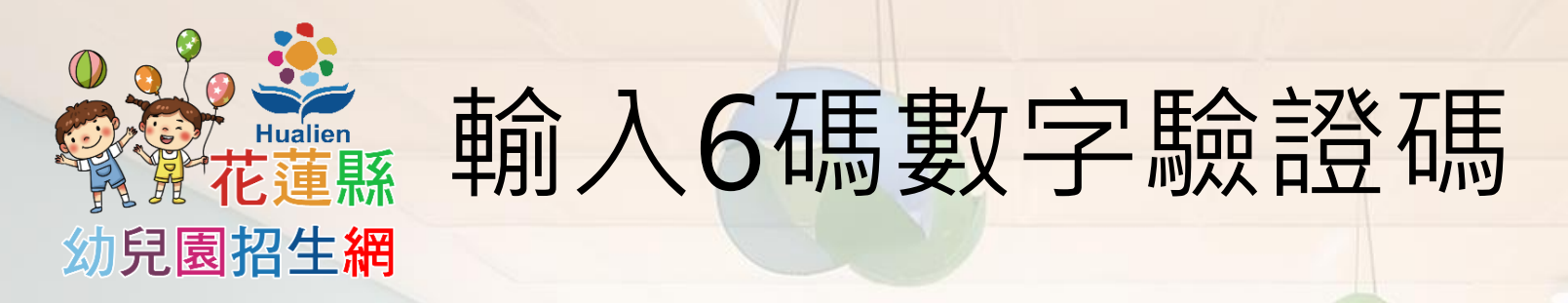

| ち                        | 新消息      | ② 實施計畫              | <b>印</b> 國所資訊 |
|--------------------------|----------|---------------------|---------------|
| *花蓮縣幼!                   | 兒園招生網    |                     |               |
| Hualien                  | ❷ 家長帳號註冊 | ](首次使用需先註冊)         |               |
| 资 尤 化 連 脉<br>幼 兒 園 招 生 網 |          | 已經用手機簡訊註冊過的請 🔲 直接登入 |               |
| 家長登入                     | ① 前      | 輸入手機號碼10碼           |               |
| 日 帳號註冊                   |          | 重新發送 (9:47)         |               |
| □ 直接登入                   |          |                     | w.            |
| 園所登入                     | 3        | 會有尚訊,鄉人觀證碼<br>      |               |
| 1 日本 国际登入                |          | ④ 輸入完單,完成驗證並登入系統    |               |
|                          |          |                     |               |
|                          | Z AL     |                     |               |
| 21/                      |          |                     |               |

• 輸入簡訊中的驗證 碼(6碼數字)
• 輸入完畢,完成驗 證並登入系統
• 簡訊中的6碼數字驗 證碼也是系統的初 始密碼,登入後可 以修改

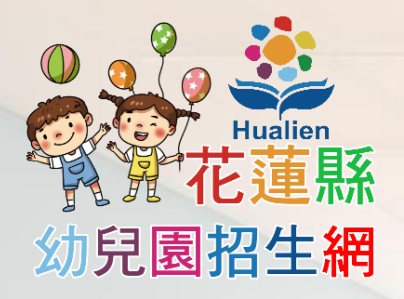

### 閱讀注意事項並填寫資料

| な思想                                                 | 新消息                                                    | <b>④</b> 實施計畫                                                   | 69 國所資訊                          |       |
|-----------------------------------------------------|--------------------------------------------------------|-----------------------------------------------------------------|----------------------------------|-------|
| *花蓮縣幼9                                              | 記園招生網                                                  |                                                                 |                                  |       |
|                                                     | • 填寫報名資料                                               | 4                                                               |                                  |       |
| 》<br>常<br>花<br>蓮<br>縣<br>幼<br>兒<br>園<br>招<br>生<br>網 | 1.本頁面開放時間為 114年01月0<br>時不再開放。                          | 7日(星期二)上午 8 時 到 114年02月28日(星期                                   | 五)下午 5 時 , 請把握時間進行以下操作,為維護公平性, 逾 |       |
| 家長報名                                                | 2.在本站中填寫的家長及小朋友個<br>議。                                 | 人資料內容需為真實個資,若查核後發現偽造或代填                                         | ,承辦單位有權取消抽靈資格,由候補者遞補名額,家長不得異     |       |
| 家長:未填寫                                              | 3.請務必填寫 💄 家長或監護人資                                      | 2 並設定密碼,以便下次登入,後續園所也方便                                          | 與您聯繫。                            |       |
| ▲ 填寫報名資料                                            | 4.填寫要參加幼兒園抽籤的小朋友<br>特殊需求請聯絡花蓮縣政府教育處                    | 個人資料,本系統中,一位家長(監護人)帳號最多<br>特殊及幼兒教育科戴先生03-8462860#257。           | 可以填寫五位小朋友,若超過五位請換其他監護人登入填寫,有     |       |
|                                                     | ▲第1位小朋友 ▲第2位小                                          |                                                                 | 第5位小朋友                           | 8 -00 |
|                                                     | 5.填寫小朋友想要報名的幼兒園,<br>在報名截止之前均可修改志願,以<br>各國所班別及名額均有所不同,讀 | 母亚小朋友兴能登記一所幼兒園,調建俱選擇。<br> 截止時間時所送出的志願參加抽籤。<br> 先查閱 圖所資訊 後再進行填寫。 |                                  |       |
|                                                     |                                                        |                                                                 |                                  |       |
| 11                                                  |                                                        |                                                                 |                                  |       |

• 登入系統後,請仔 細閱讀頁面中的注 意事項

• 填寫家長或監護人 資料,如果要修改 密碼也是從這裡進

未填寫時按鈕是白
 色的,填寫完畢會
 變成紫色

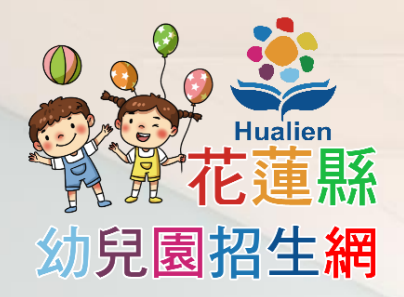

### 填寫家長或監護人資料

| ない。                                                                                                    | 新消息                                            | ❷ 實施計畫                                | 印面所資訊 |
|----------------------------------------------------------------------------------------------------|------------------------------------------------|---------------------------------------|-------|
| *花蓮縣幼!                                                                                                    | 記園招生網                                          |                                       |       |
| No. Compared to the second second se | ●家長(監護人)個人<br>家長(監護人)姓名:                       | 資料                                    |       |
| 幼兒園招生網                                                                                                    | 李逍遙                                            |                                       |       |
| 家長報名                                                                                                    | <ul><li>家長(監護人)證件號碼:</li><li>● 身分證字號</li></ul> | ○ 護照或居留證號碼                            |       |
| 家長:未填寫                                                                                                    | 10.11-00.588                                   |                                       |       |
| ▲ 填寫報名資料                                                                                                    | 一位家長只能註冊一次!<br>請輸入身分證字號(首字為英文字母,後接9位數字)        | i i i i i i i i i i i i i i i i i i i |       |
| €◆登出                                                                                                    | 家長(監護人)聯絡電話:                                   |                                       |       |
|                                                                                                    | 10,10,10.00                                    |                                       | -     |
|                                                                                                    | 家長(監護人)戶籍地址:                                   |                                       |       |
|                                                                                                    | 請包含縣、鄉鎮市、里、鄰等完整地址                              |                                       |       |
|                                                                                                    | 目前密碼為「日本日本」,請牢記或修改為安全的                         | 的密碼(4-12碼):                           |       |
|                                                                                                    | 一個手機門號只能註冊一次,下次登入就要用                           | 這組密碼了,請務必牢記,若不修改請留白。                  |       |
|                                                                                                    |                                                | 政守洋山                                  |       |
|                                                                                                    |                                                | 唯足达山                                  |       |

花蓮縣政府教育處 © 2025 隱私政策 · 服務條例

• 填寫家長姓名、證件 號碼 • 本國國民請填寫身分 證號碼 • 無本國身分證者,請 填寫護照或居留證號 碼 • 所有資料均需正確, 若查證為假冒,園所 有權取消錄取資格

• 填寫聯絡電話及地址

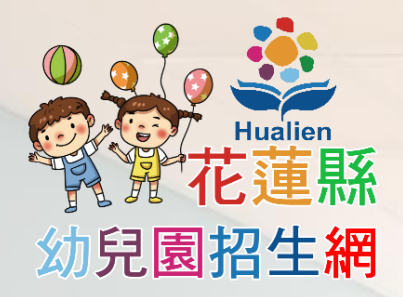

### 填寫家長或監護人資料

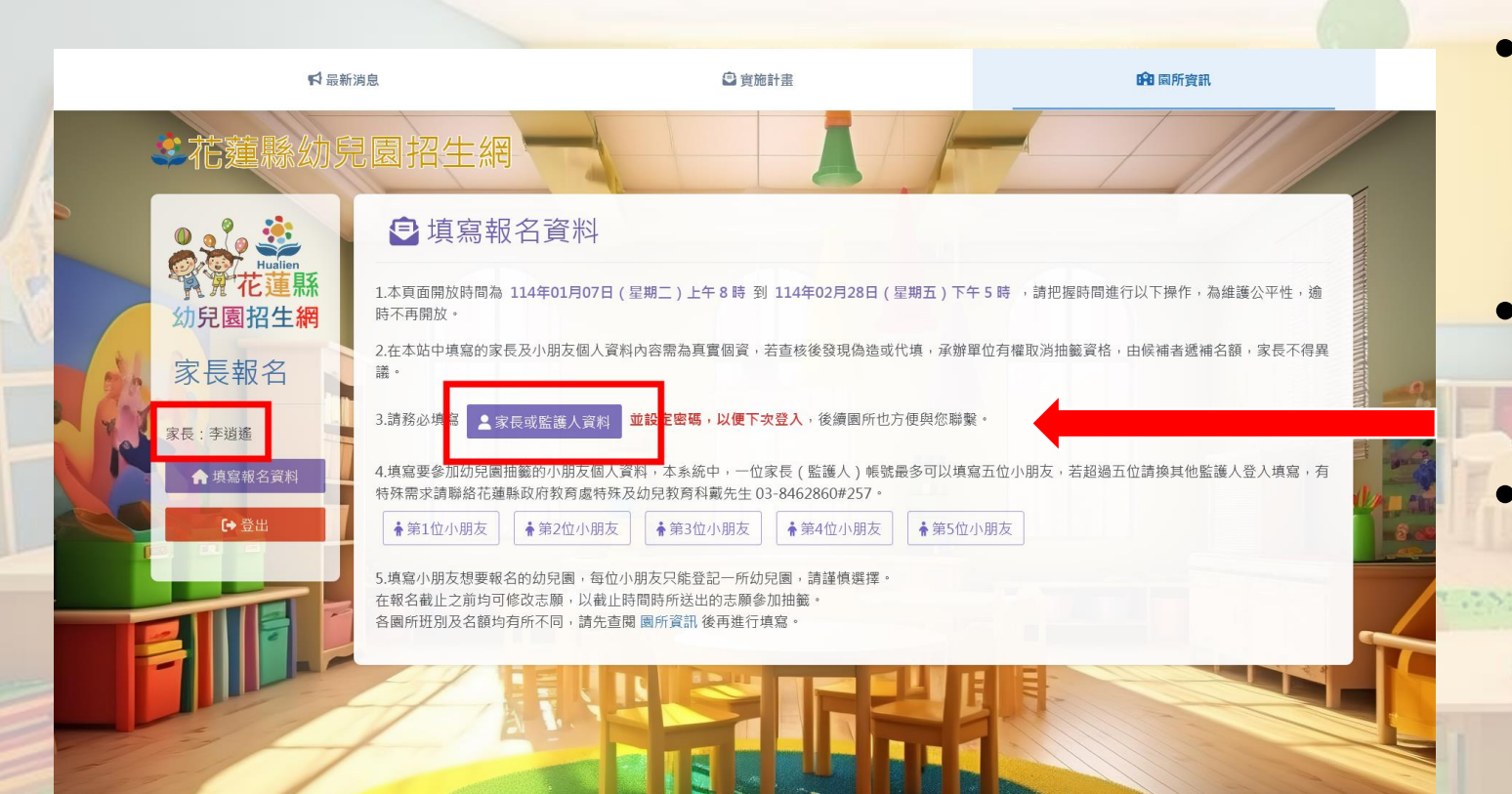

填寫完畢並送出表 單之後,返回主畫 面
若資料正確無誤, 按鈕會變成紫色
左側選單中也會顯 示家長姓名

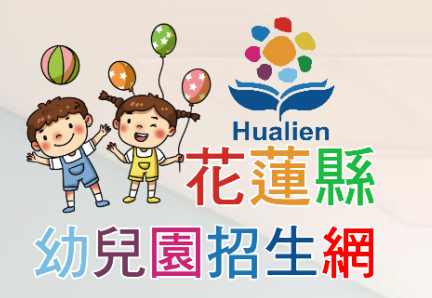

## 填寫幼生個人資料

|    | ➡ 最新注                                 | 肖息                                                                                                    | ②實施                                                            | 計畫                                                                                                    | <b>印</b> 同所資訊                        |    |
|----|---------------------------------------|----------------------------------------------------------------------------------------------------|----------------------------------------------------------------|----------------------------------------------------------------------------------------------------|--------------------------------------|----|
|    | <b>北</b> 蓮縣幼兵                         | 園招生網                                                                                                    |                                                                | I                                                                                                    |                                      |    |
|    | ● ● ● ● ● ● ● ● ● ● ● ● ● ● ● ● ● ● ● | <ul> <li>填寫報名資</li> <li>1.本頁面開放時間為 114年01</li> <li>時不再開放。</li> </ul>                                               | 形<br>月07日(星期二)上午 8 時 到                                         | 114年 <mark>02月28日(星期五</mark>                                                                                                    | i)下午 5 時 ,請把握時間進行以下操作,為維護公平性,逾       |    |
| sh | 家長報名                                  | 2.在本站中填寫的家長及小朋友<br>議。                                                                                              | 反個人資料內容需為真實個資,未                                                | <u>告查核後發現偽造</u> 或代填,                                                                                                    | 承辦單位有權取消抽籤資格,由候補者遞補名額,家長不得異          | 9. |
| IR | 家長:李逍遙<br>♠ 填寫報名資料                    | <ol> <li>3.請務必填寫</li> <li>▲家長或監護</li> <li>4.填寫要參加幼兒園抽籤的小別</li> <li>特殊需求請聯絡花蓮縣政府教育</li> </ol>                       | 人資料<br>並設定密碼,以便下來<br>朋友個人資料,本系統中,一位刻<br>奇處特殊及幼兒教育科戴先生 03       | 2登入,後續國所也方便與<br>家長(監護人)帳號最多可<br>8462860#257。                                                                                                    | 您聯繫。<br>I以填寫五位小朋友,若超過五位請換其他監護人登入填寫,有 |    |
|    | C ⊕                                   | <ul> <li>♣ 第1位小朋友</li> <li>♣ 第2位</li> <li>5.填寫小朋友想要報名的幼兒園</li> <li>在報名截止之前均可修改志願</li> <li>各圖所班別及名額均有所不同</li> </ul> | 立小朋友<br>■,每位小朋友只能登記一所幼5<br>,以截止時間時所送出的志願參J<br>,請先查閱 圖所資訊 後再進行填 | ♠第4位小朋友 ● ● | 第5位小朋友                               |    |
|    |                                       |                                                                                                    |                                                                | <b>J</b>                                                                                                    |                                      |    |

 每位家長可以登錄 五位幼生,請依學 齡幼生人數逐一填 寫

各班級均有學齡限制,年齡不符系統自動剔除抽籤資格
 若有特殊需求(超過五位)請聯絡教育處戴先生

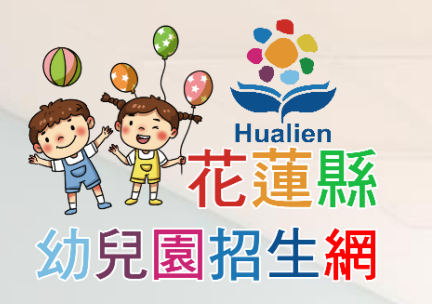

## 填寫幼生個人資料

|            | 第1位小朋友               | 個人資料  |       |   |
|------------|----------------------|-------|-------|---|
| <b>花蓮縣</b> | ● 幼生姓名:              |       |       |   |
| 初元國招生稱     | 趙靈兒                  |       |       |   |
| 家長報名       | ● 幼生身分證號碼:           |       |       |   |
| 家長:李逍遙     | ● 身分證字號 ○ 護照或居留證     | 虎碼    |       |   |
| ▲ 填寫報名資料   | A123456789           |       |       |   |
|            | 請輸入身分證字號(首字為英文字母,後接9 | /位數字) |       |   |
| [→ 登出      | ● 幼生出生日期:            |       |       |   |
|            | 111年                 | ✔ 9月  | ▶ 10日 | ~ |
|            | ●家長或監護人聯絡電話:         |       |       |   |
|            | 0921172558           |       |       |   |
|            | ● 幼生戶籍地址:            |       |       |   |
|            | 花蓮縣花蓮市府前路17號         |       |       |   |
|            | ● 幼生自分別・             |       |       |   |
|            |                      |       |       |   |
|            | ✔ 低收入戶家庭之幼兒          |       |       |   |
|            | 中低收入戶家庭之幼兒           |       |       |   |

•填寫幼生姓名、身 分證號碼、出生年 月日、聯絡電話及 地址 (系統自動帶 入家長資料·若不 相同可修改)、幼 牛身分別 • 個人資料需與戶口 名簿相同,若查驗 不符, 園所有權取

消錄取資格

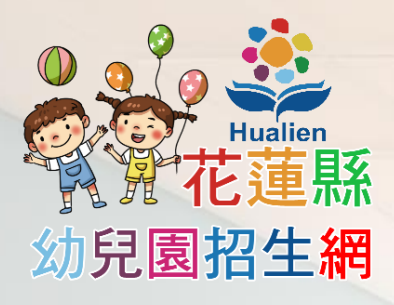

### 上傳證明文件電子檔

### ● 戶口名簿或戶籍資料證明文件:

瀏覽... 未選擇檔案。

戶口名簿或三個月內申請之其他戶籍資料證明文件。

♥已上傳:oH5w5FkxXwzzS0Kzwl4Ljpg,請點擊確認內容完整無誤,若需抽換文件,請瀏覽新的附件再送出表單即可。

以下欄位為選填,依幼生身分上傳佐證文件,無則免傳。

### ● 第一順位佐證文件:

### **瀏覽...** 未選擇檔案。

符合第一順位條件者,請上傳以下任一文件(pdf或jpg檔,需清晰足以辨識內容),以供審核:

- 一、低收入戶子女:當年度社政單位核發之低收入戶之證明文件。
- 二、中低收入戶子女:當年度社政單位核發之中低收入戶證明文件。
- 三、身心障礙(含發展遲緩或暫緩入學幼兒):領有身心障礙手冊、發展遲緩證明、暫緩入學證明,或經本縣特殊教育學生鑑定及就學輔導委員會鑑定適合就讀普通班者。
- 四、原住民:戶口名簿記載為原住民身分者。
- 五、特殊境遇家庭子女:本府核發之特殊境遇家庭身分認定公文。
- 六、中度以上身心障礙者子女:領有身心障礙手冊者。

◎已上傳:LJMeMhw0GbdXYgqdHEPA.jpg,請點擊確認內容完整無誤,若需抽換文件,請瀏覽新的附件再送出表單即可

### ● 第二順位佐證文件:

瀏覽... 未選擇檔案。

符合第二順位條件者,請上傳以下任一文件(pdf或jpg檔,需清晰足以辨識內容),以供審核: (1)公立幼兒園及其所屬學校編制內現職教職員工之直系血親適齡子女,得於招生名額百分之五內申請優先入園。 (2)非營利幼兒園及無償提供土地建物辦理非營利幼兒園之機關或學校,其編制內現職教職員工之一親等直系血親適齡子女得申請優先入園。 請服務單位開在職證明或提供服務證件。 上傳戶口名簿或戶籍資
 料證明文件,可接受
 jpg、jpeg、png、
 pdf格式附件(必填)

 上傳pdf檔不能有密碼, 以便園所審核,如果戶 口名簿電子檔有密碼, 請轉成圖檔或截圖之後 再上傳

 若幼生具備法定優先順 位或園所自訂順位,需 另上傳佐證文件(選填)

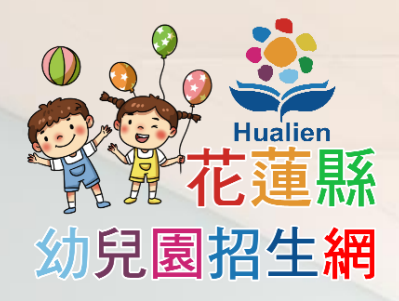

## 完成幼生個人資料填寫

|    | 🗘 最新演    | 尚息                                                                 | ❷ 實施計畫                                          |                        | <b>印</b> 圖所寶訊    |
|----|----------|--------------------------------------------------------------------|-------------------------------------------------|------------------------|------------------|
|    | * 花蓮縣幼兒  | 園招生網                                                               |                                                 |                        |                  |
| •  | 0.2.     | ● 填寫報名資料                                                           |                                                 |                        |                  |
|    | 如兒園招生網   | 1.本頁面開放時間為 114年01月07日(星期時不再開放。                                     | 明二)上午 8 時 到 114年02月28                           | 日(星期五)下午 5 時 ,請把握時間    | 周進行以下操作,為維護公平性,逾 |
| 3h | 家長報名     | 2.在本站中填寫的家長及小朋友個人資料內:<br>議。                                        | 容需為真實個資,若查核後發現偽                                 | 造或代填,承辦單位有權取消抽籤資       | 格,由候補者遞補名額,家長不得異 |
|    | 家長:李逍遙   | 3.請務必填寫                                                            | <mark>设定密碼,以便下次登入</mark> ,後續園                   | 所也方便與您聯繫。              |                  |
|    | ▲ 填寫報名資料 | 4.填寫要參加幼兒園抽籤的小朋友個人資料<br>特殊用示誘聯絡精蓮縣政府教育處特殊及幼                        | ,本系統中,一位家長(監護人)<br>兒教育科戴先生 03-8462860#25        | 帳號最多可以填寫五位小朋友,若超<br>7。 | 過五位請換其他監護人登入填寫,有 |
|    | [◆登出     | ◆趙靈兒 ◆第2位小朋友 ◆第                                                    | 3位小朋友                                           | ★第5位小朋友                |                  |
|    |          | 5.填寫小朋友想要報名的幼兒園,每位小朋:<br>在報名截止之前均可修改志願,以截止時間<br>各黑新研究及每約有所不同,請先查閱園 | 友只能登記一所幼兒園,請謹慎選<br>時所送出的志願參加抽籤。<br>副所資訊 後再進行填寫。 | 擇。                     |                  |
| -  |          | ★趙靈兒                                                               |                                                 |                        | TA INC           |
|    |          |                                                                    |                                                 |                        |                  |
|    | 1/       |                                                                    |                                                 | L'IL.                  |                  |
| -  | 1        |                                                                    |                                                 |                        |                  |

 完成幼生個人資料 填寫及佐證文件上 傳後,回到主畫面

• 按鈕上已出現幼生 姓名,即表示資料 已順利接收

• 若需修改或補傳附 件可以按紫色按鈕 再進行編輯

•繼續選擇園所報名

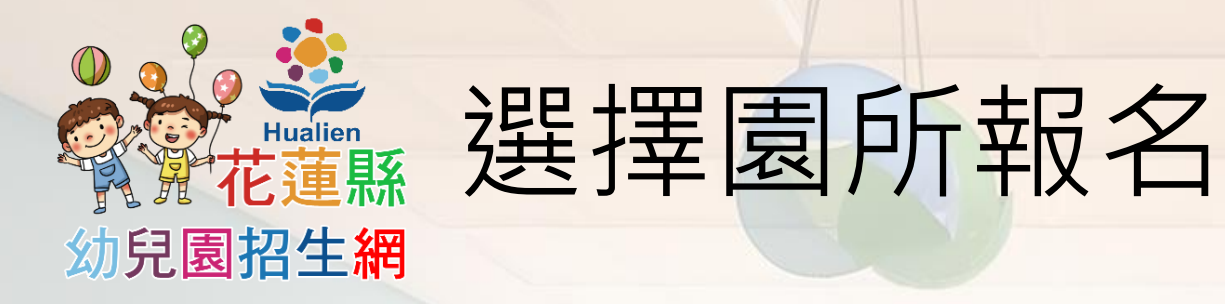

|    | ➡ 最新           | 消息      | ◎ 實施計畫              | <b>印</b> 同所資訊                                                                                                  |
|----|----------------|---------|---------------------|----------------------------------------------------------------------------------------------------|
| %> | <b>*</b> 花蓮縣幼兒 | 園招生網    |                     |                                                                                                    |
|    | Hualien        | ● 趙靈兒 遵 | 選擇報名園所              |                                                                                                    |
|    | 了,常花蓮縣         | 家長或監護人  | 李逍遙                 |                                                                                                    |
|    | 幼兒園招生網         | 幼生姓名    | 趙靈兒                 |                                                                                                    |
| 20 | 家長報名           | 身分證字號   | A.1.0500            |                                                                                                    |
|    |                | 出生年月日   | 中華民國 111 年 9 月 10 日 |                                                                                                    |
|    | 家長:李逍遙         | 聯絡電話    | 000000              |                                                                                                    |
|    | ▲ 填寫報名資料       | 戶籍地址    | 花蓮縣花蓮市府前路17號        | the second second second second second second second second second second second second second second second s |
|    | [→ 登出          | 幼生身分    | 低收入戶家庭之幼兒、原住民族幼兒    |                                                                                                    |
|    |                | 報名園所    | 請選擇國所所在行政區域:        | · · ·                                                                                                    |
|    |                |         | 請選擇園所:              |                                                                                                    |
|    |                |         |                     | 1                                                                                                    |
|    |                |         |                     |                                                                                                    |
|    |                |         |                     | 世に取る                                                                                                    |
|    |                |         |                     |                                                                                                    |
|    |                |         |                     |                                                                                                    |

• 按一下前頁中的幼 生姓名,選擇園所 登記報名

• 先核對所填資料均 正確無誤

 點選下拉式選單中的行政區域及園所 清單,選擇心儀的 園所

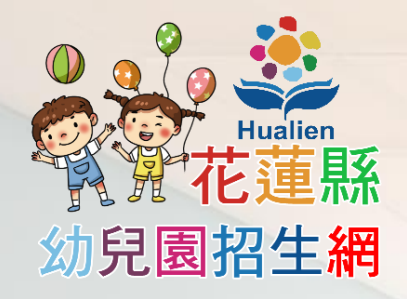

## 確認園所名稱及位置

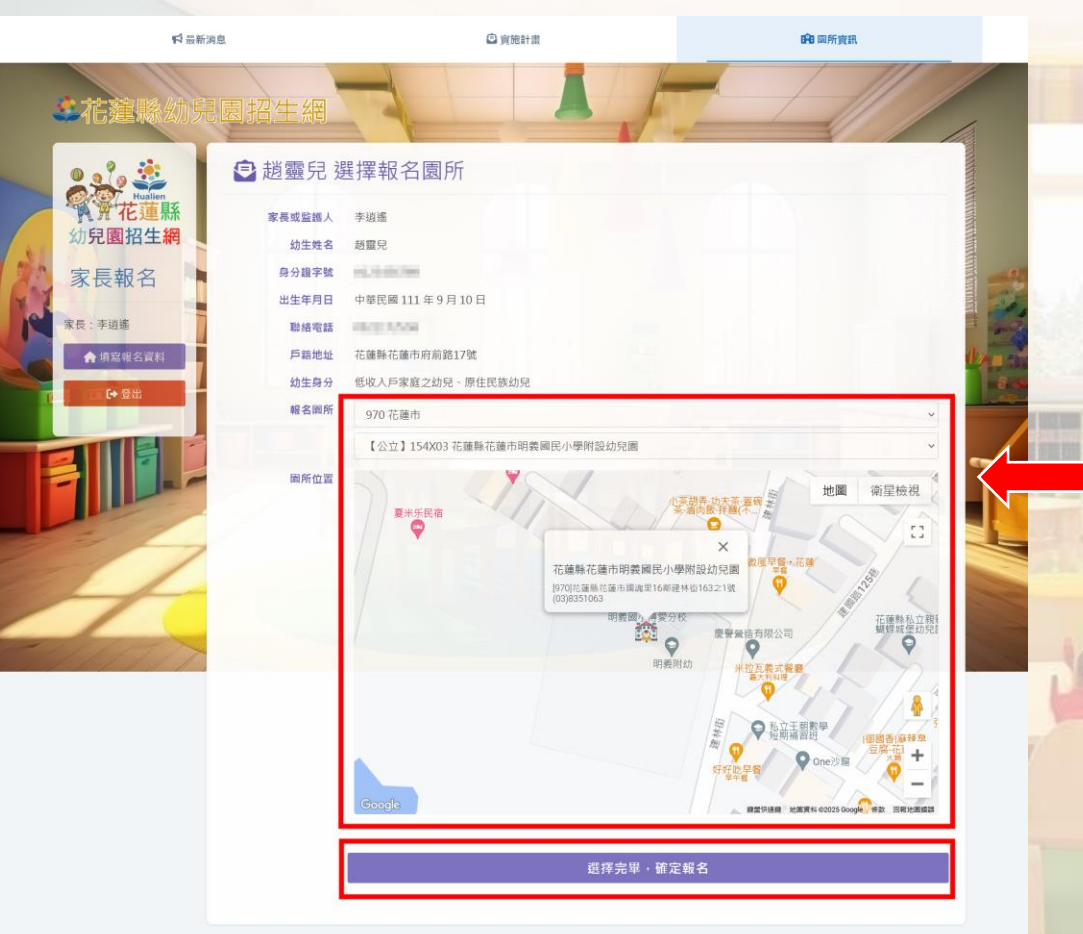

花麺縣政府教育處 © 2025 隱私政策·服務條款

 選擇園所後,系統 會跳出園所週邊地 圖,請查看園所名 稱及位置,確認無 誤

 於報名截止前均可 進入本頁面修改報
 名志願

• 每位幼生只能選填 一間園所報名

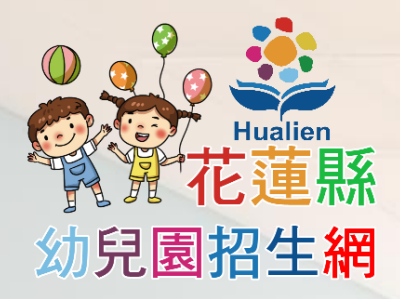

### 電定完成報名

|              | <b>新</b> 洞忌                           |                                               |                    |                      |
|--------------|---------------------------------------|-----------------------------------------------|--------------------|----------------------|
| *花蓮縣幼!       | 記園招生網                                 |                                               |                    |                      |
|              | 🕑 填寫報名資料                              |                                               |                    |                      |
| 幼兒園招生網       | 1.本頁面開放時間為 114年01月07日<br>時不再開放。       | 日(星期二)上午 8 時 到 114年02月28                      | :日(星期五)下午 5 時 ,言   | 青把握時間進行以下操作,為維護公平性,逾 |
| 家長報名         | 2.在本站中填寫的家長及小朋友個人<br>議。               | 資料內容需為真實個資,若查核後發現偽                            | 造或代填,承辦單位有權取       | <u> </u>             |
| 家長:李逍遙       | 3.請務必填寫 ▲家長或監護人資料                     | <b>並設定密碼,以便下次登入</b> ,後續園                      | 所也方便與您聯繫。          |                      |
| ▲ 填寫報名資料     | 4.填寫要參加幼兒園抽籤的小朋友個<br>特殊需求請聯絡花蓮縣政府教育處特 | 人資料,本系統中,一位家長(監護人)<br>殊及幼兒教育科戴先生03-8462860#25 | 帳號最多可以填寫五位小朋<br>7。 | 友,若超過五位請換其他監護人登入填寫,有 |
| <b>(→</b> 登出 | ★ 趙霊兒                                 | ◆第3位小朋友                                       | 膏第5位小朋友            |                      |
|              | 5.填寫小朋友想要報名的幼兒園,每<br>在報名截止之前均可修改志願,以截 | 位小朋友只能登記一所幼兒園,請謹慎邊<br>让時間時所送出的志願參加抽籤。         | 擇。                 |                      |
|              | 冬周所班到3名類均有所不同,請失                      | 查閱周66资9 後軍進行填穿。<br>國民小學附設幼兒園                  |                    |                      |
|              | T DET IDE IN IDE IN ISA               |                                               |                    |                      |
|              | 1 2 .                                 |                                               |                    |                      |

 回到主畫面,在幼 生姓名旁邊會顯示
 已完成報名的園所
 名稱

• 如果還有第二位小 朋友,請重複上述 動作

 確定所有小朋友都
 完成資料填寫及選 擇園所

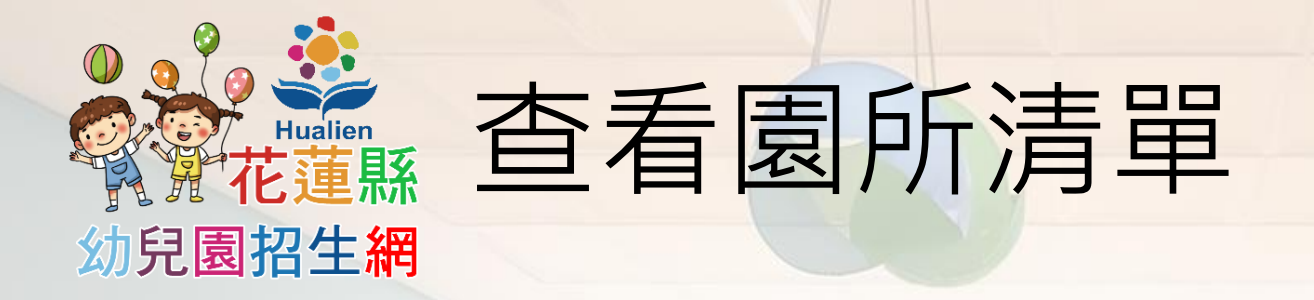

| ₩ 最新消息                                                                                                    |             | li -                      | ◎ 實施計畫                         |                     | <b>1</b> 國所資訊 |             |            |             |
|----------------------------------------------------------------------------------------------------|-------------|---------------------------|--------------------------------|---------------------|---------------|-------------|------------|-------------|
| *花蓮縣幼兵                                                                                                    | 園招生         | E                         | A                              |                     |               |             |            |             |
| No. Contraction Provide No. Contraction Contraction C | <b>辞</b> 園所 | 斤資訊<br><sup>花獲市 新城總</sup> | 5 秀林鄉 吉安鄉 壽豐鄉 風林               | 鎮 光復鄉 豐濱            | 郎 瑞穂鄉         | 萬榮鄉 玉里      | 旗<br>卓溪鄉   | 富里鄉         |
| 幼兒園招生網                                                                                                    | 學校編號        | 學校                        | 地址                             | 電話                  | 聯絡人           | 3-5歲<br>混齡班 | 2-3歲<br>専班 | 2-5歲<br>混齡班 |
| 次 文 ¥ 以 白<br>家長:李逍遙 ★ 填寫報名資料                                                                                                    | 150X01      | 國立東華大學附設實驗國民小<br>學附設幼兒園   | [970]花蓮縣花蓮市民勤里24鄰<br>民權九街10號   | (03)8222344<br>#360 | 李靜琪           | ٥           | 108        |             |
|                                                                                                    | 154K08      | 花蓮縣花蓮市明恥國民小學附<br>設幼兒園     | [970]花蓮縣花蓮市民立里9鄰<br>中興路41號     | (03)8222231<br>#151 | 廖慈暉           | ٥           |            |             |
| [◆登出                                                                                                    | 154K09      | 花蓮縣花蓮市明廉國民小學附<br>設幼兒園     | [970]花蓮縣花蓮市國富里1鄰<br>中山路903號    | (03)8569088<br>#18  | 藍宜涵           | •           | •          |             |
|                                                                                                    | 154K0A      | 花蓮縣花蓮市復興國民小學附<br>設幼兒園     | [970]花蓮縣花蓮市民心里1鄰<br>府前路682號    | (03)8223208<br>#28  | 林綺秋           | •           |            |             |
|                                                                                                    | 154K0E      | 花蓮縣花蓮市中正國民小學附<br>設幼兒園     | [970]花蓮縣花蓮市主學里17鄰<br>中正路210號   | (03)8322819<br>#180 | 王瑞琪           | •           |            |             |
|                                                                                                    | 154X02      | 花蓮縣花蓮市明禮國民小學附<br>設幼兒園     | [970]花蓮縣花蓮市民生里11鄰<br>中正路596號   | (03)8339200<br>#208 | 楊紫羚           | 0           |            |             |
| 4                                                                                                    | 154X03      | 花蓮縣花蓮市明義國民小學附<br>設幼兒園     | [970]花蓮縣花蓮市國魂里16鄰<br>建林街163之1號 | (03)8351063         | 林婉莉           | •           |            |             |
| 1                                                                                                    | 154X04      | 花蓮縣花蓮市中原國民小學附             | [970]花蓮縣花蓮市主權里11鄰              | (03)8333547         | 張雅麗           | 0           | 0          |             |

最上方選單中可查 看各園所資訊
依據本縣鄉鎮市區, 可篩選列出園所清

 點擊要查看的園所 名稱,可以查看詳 細資訊

單

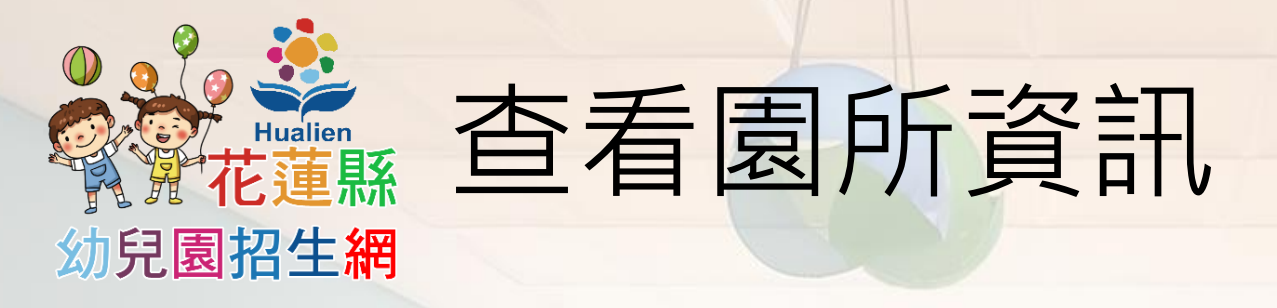

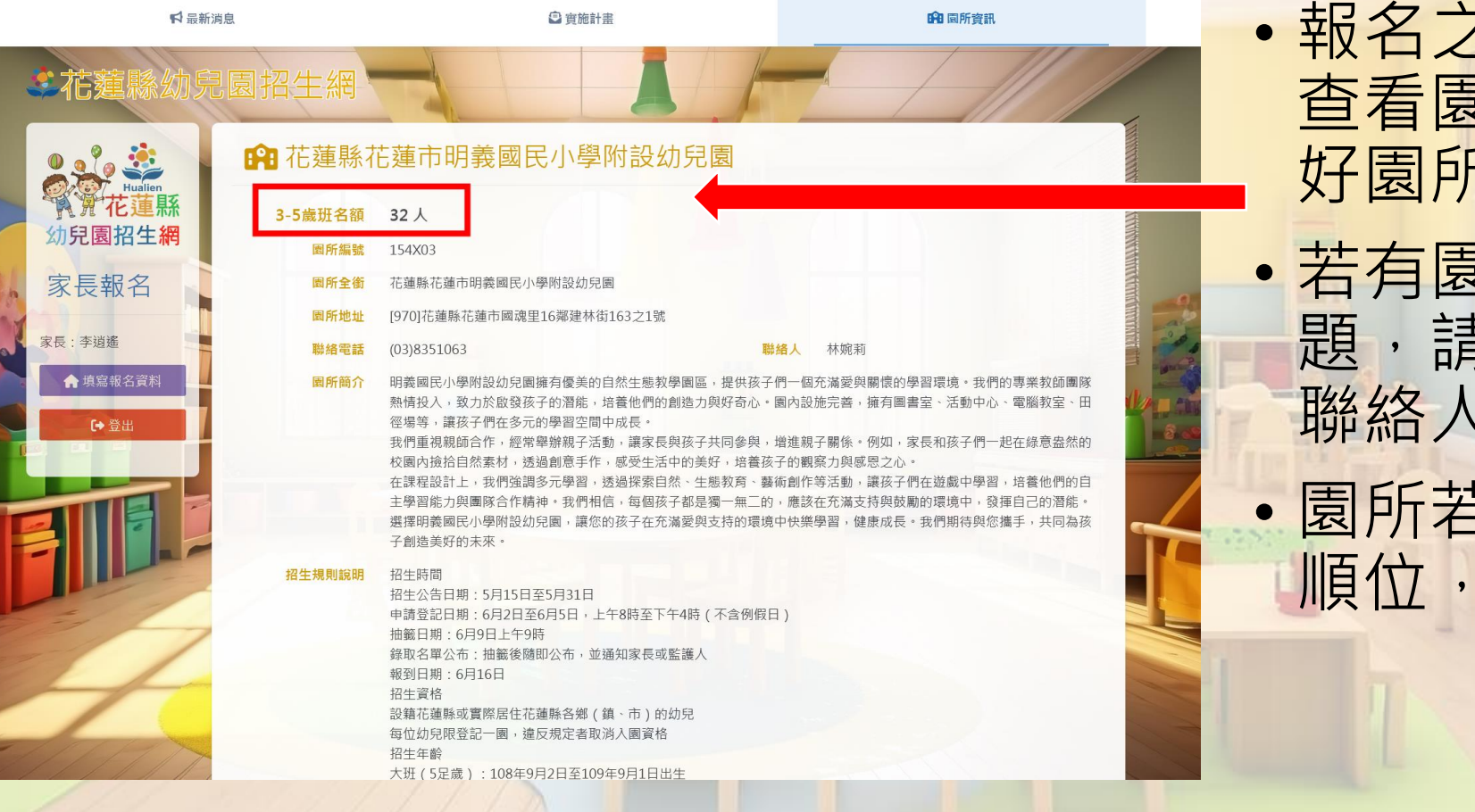

報名之前可先在此 查看園所資訊,選 好園所再進行報名
若有園所相關的問題,請洽詢各園所 聯絡人
園所若有優先招生順位,會在此敘明

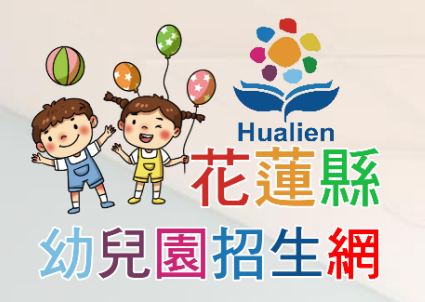

### 系統客服及相關聯絡人

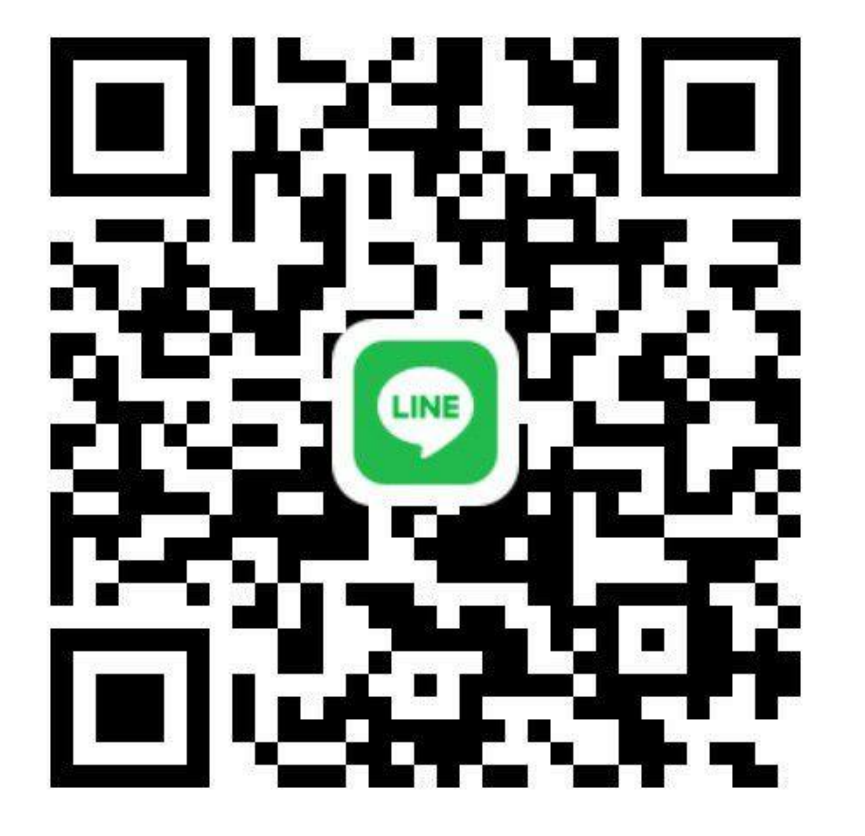

 若有系統操作問題,請加 歐文科技客服人員line帳號 詢問

- 服務時間:週一到週五 0800-1200、1330-1730
- 園所相關問題請洽各園所 聯絡人

 行政作業問題請洽教育處 特幼科戴先生
 03-8462860#257